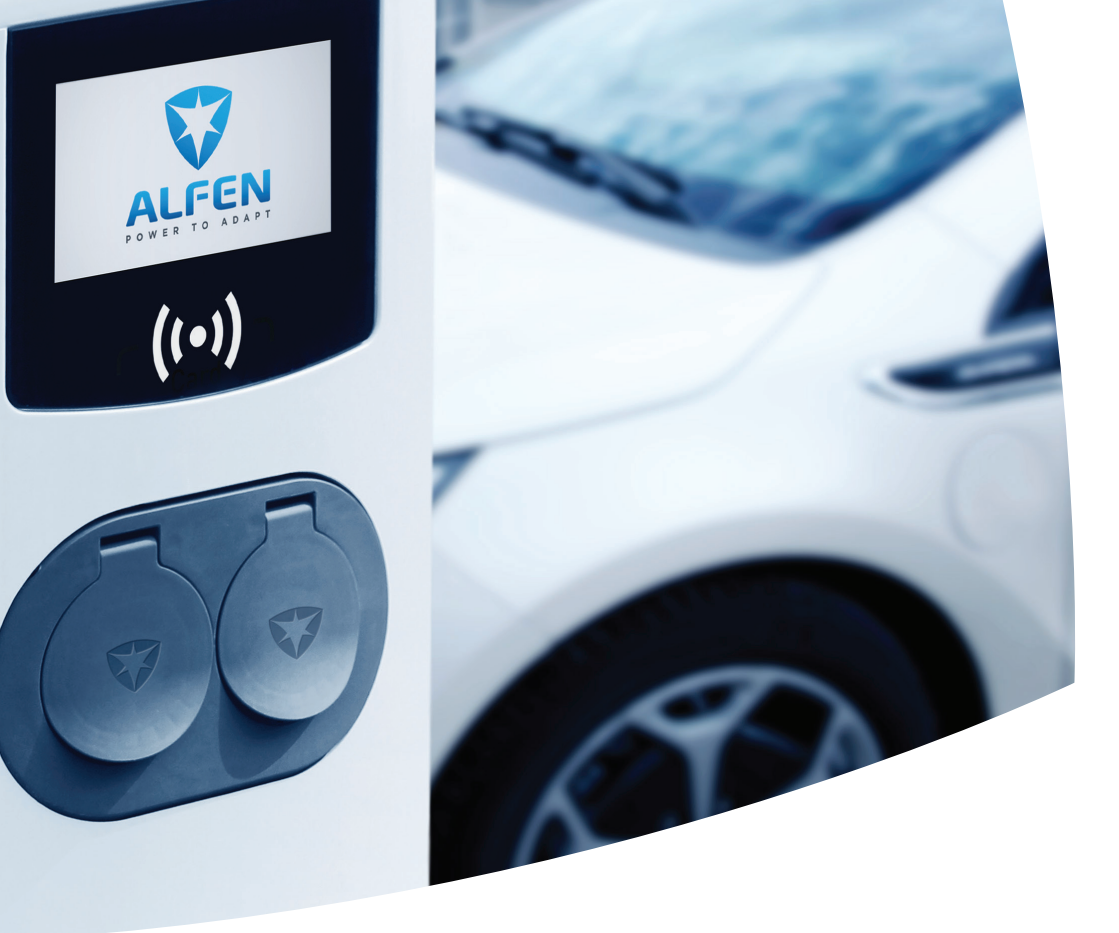

# **Eve Double Pro-line**

EV Charging Stations Installation and User Manual

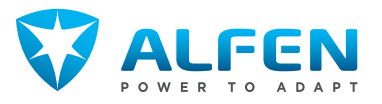

# **TABLE OF CONTENTS**

| 1.<br>1.1<br>1.2<br>1.3<br>1.4<br>1.5<br>1.6<br>1.7<br>1.7.1<br>1.8<br>1.9<br>1.10 | Safety and usage instructions<br>Disclaimer<br>Improper use<br>Copyright<br>Trademarks<br>Languages<br>Purpose and intended audience<br>Explanation of text instructions used<br>Safety symbols<br>General safety<br>Software and complementary<br>documentation<br>Operating conditions | <b>3</b> <sup>37</sup> <sup>37</sup> <sup>37</sup> <sup>37</sup> <sup>37</sup> <sup>37</sup> <sup>37</sup> <sup>37</sup> | <ol> <li>6.1</li> <li>6.2</li> <li>6.3</li> <li>7.1</li> <li>7.1.1</li> <li>7.1.2</li> <li>7.1.3</li> <li>7.2</li> <li>7.3</li> <li>7.4</li> </ol> |
|------------------------------------------------------------------------------------|----------------------------------------------------------------------------------------------------|----------------------------------------------------------------------------------------------------|----------------------------------------------------------------------------------------------------|
| <b>2.</b><br>2.1<br>2.2<br>2.3<br>2.4                                              | <b>Product Overview</b><br>Exterior view<br>Interior view<br>Identification label<br>Feeder cables overview (single / dual)                                                                                                    | <b>6</b><br>8<br>9<br>9                                                                                                  | 8.<br>8.1<br>9.<br>9.1<br>9.2                                                                                                    |
| <b>3.</b><br>3.1<br>3.2<br>3.3                                                     | User interface<br>Charging stations display during charging<br>Status indicator symbols<br>Access control for local authorization<br>(charge cards)                                                                                                    | <b>11</b><br>11<br>11                                                                                                    | 10.<br>11.                                                                                                    |
| 3.3.1<br>3.3.2<br>3.3.3                                                            | Installing the Master Key<br>Adding and removing charge cards in the<br>local database<br>Removing the Master Key                                                                                                    | 12<br>12<br>12                                                                                                    | <b>12.</b><br>12.1                                                                                                    |
| <b>4.</b><br>4.1<br>4.1.1                                                          | <b>Operation</b><br>Payment options<br>Starting and stopping the charging process<br>with (mobile) bank card on the payment<br>terminal                                                                                                    | <b>13</b><br>13                                                                                                    |                                                                                                    |
| 4.1.2<br>4.1.3<br>4.2                                                              | Starting the charging process with QR code<br>Finishing the charging process with QR code<br>Socket model: Start charging with charge<br>card                                                                                                    | 13<br>15<br>15                                                                                                    |                                                                                                    |
| 4.3<br>4.4                                                                         | Socket model: Stop charging with charge<br>card<br>Socket model: Start charging with                                                                                                    | 16                                                                                                    |                                                                                                    |
| 4.5                                                                                | Socket model: Stop charging with<br>Plug&Charge                                                                                                    | 10                                                                                                    |                                                                                                    |
| <b>5.</b><br>5.2<br>5.3<br>5.4<br>5.5<br>5.6<br>5.7                                | Installing and connecting<br>Safety announcements<br>Assembly and installation requirements<br>Scope of delivery<br>Preparing the charging station<br>Wall-mounting the charging station<br>Pole-mounting the charging station<br>Electrical installation procedure                      | <b>18</b><br>18<br>19<br>19<br>20<br>20<br>21                                                                            |                                                                                                    |

| <b>6.</b>                                                 | Commissioning                                                                                                    | <b>23</b>                              |
|-----------------------------------------------------------|----------------------------------------------------------------------------------------------------|----------------------------------------|
| 6.1                                                       | Safety instructions before use                                                                                                    | 23                                     |
| 6.2                                                       | Initial start-up                                                                                                    | 23                                     |
| 6.3                                                       | Testing the sockets                                                                                                    | 23                                     |
| <b>7.</b><br>7.1.1<br>7.1.2<br>7.1.3<br>7.2<br>7.3<br>7.4 | <b>Connectivity</b><br>Configuring the charging station<br>Wireless-connection<br>Wired network connection<br>Backoffice management systems<br>Configuration tools<br>Before using the MyEve app<br>Before using the ACE Service Installer | 24<br>24<br>24<br>24<br>25<br>25<br>25 |
| <b>8.</b>                                                 | Maintenance                                                                                                    | <b>26</b>                              |
| 8.1                                                       | Cleaning                                                                                                    | 26                                     |
| <b>9.</b><br>9.1<br>9.2                                   | Disposal<br>Decommissioning and returning<br>Waste electrical and electronic equipment<br>(WFFF)                                                                                                    | <b>27</b><br>27<br>27                  |
| 10.                                                       | Error codes and troubleshooting                                                                                                    | 28                                     |
| <b>11.</b>                                                | Active Load Balancing                                                                                                    | <b>32</b>                              |
| 11.1                                                      | Modbus TCP/IP settings                                                                                                    | 33                                     |
| <b>12.</b>                                                | About OCPP                                                                                                    | <b>36</b>                              |
| 12.1                                                      | How to set up                                                                                                    | 36                                     |

# **1. SAFETY AND USAGE INSTRUCTIONS**

#### 1.1 Disclaimer

This document has been subjected to rigorous technical review before being published. It is revised at regular intervals, and any modifications and amendments are included in the subsequent issues. Although Alfen has made its best efforts to keep the document as precise and up-to-date as possible, Alfen does not assume any liability for defects and damage which results from the use of the information contained herein.

## NOTE

This manual is subject to updates and changes. Errors and omissions excepted.

Any deviation to the products as assembled by Alfen including, but not limited to, customer-specific modifications to the product such as the placement of stickers, SIM cards or the usage of different colors (all referred to as 'Customization') may affect the final product, its experience, appearance, quality and / or lifespan (the Customized Product). Alfen is not liable for any damage to, or caused by, the Customized Product if this damage is caused by this applied Customization.

Alfen shall not be liable in any way, for any kind of damage, and the (B2B) warranty for the product and the accessories shall not apply in the following cases:

- Failure to comply with the instructions in this manual in general and with the operating conditions specifically.
- Improper use.
- External damage.
- Installation, commissioning or faulty repair or maintenance by unqualified persons.
- Failures from the grid or the GPS / GPRS provider.
- Modification or configuration of the product or accessories without the knowledge of Alfen.
- Use of spare parts not approved or manufactured by Alfen.
- The charging station is used outside its operating conditions as stated in this manual.
- Situations have occurred that are beyond the control of Alfen(force majeur).
- Malfunction of an open charge point back office.
- Damage to the electrical vehicle.

#### 1.2 Improper use

Using the charging station is safe when used as intended. Any other use or changes to the charging station are considered improper use and therefore not permitted. The operator, owner or qualified technician is responsible for any personal injury or material damage arising from improper use.

#### 1.3 Copyright

The reproduction, distribution and utilization of this document, as well as the communication of its contents to other parties without explicit authorization by Alfen N.V. or one of its affiliates, is strictly prohibited. © Alfen N.V.

#### 1.4 Trademarks

Eve®, ICU®, Alfen® are trademarks by Alfen N.V.. Any unauthorized use of the trademarks is therefore illegal.

#### 1.5 Languages

The English version of this document is the original source. Documents in other languages are translations of this source.

#### 1.6 Purpose and intended audience

This manual applies to the Eve Double Pro-line (in this document also indicated as "charging station") produced by Alfen ICU B.V., Hefbrugweg 79, 1332 AM Almere, the Netherlands, reg. no. 64998363 ("Alfen"). The Alfen Eve Double Pro-line is intended exclusively for charging electric vehicles and, when installed correctly, may be used by untrained individuals. Follow this manual to install and commission the charging station correctly.

Installation, commissioning and maintenance of this charging station may only be performed by a qualified electrician. It is essential that the qualified technician has:

- Expertise on all relevant general and specific rules
   regarding safety and incident prevention
- Comprehensive knowledge of applicable electrical regulations.
- The ability to identify risks and avoid potential hazards
- Received and read these installation and operation instructions

#### 1.7 Explanation of text instructions used

Safety warnings and precautions are indicated in this document as follows:

## A DANGER

Signal word used to indicate an imminently hazardous situation which, if not avoided, will result in death or serious injury.

## **WARNING**

Signal word used to indicate a potentially hazardous situation which, if not avoided, could result in death or serious injury

# **1. SAFETY AND USAGE INSTRUCTIONS**

# 

Signal word used to indicate a potentially hazardous situation which, if not avoided, could result in minor or moderate injury.

# 

Signal word used to provide additional information or information on possible product damage.

## 1.7.1 Safety symbols

The following warning pictograms are attached to (parts of) the charging station:

| Pictogram | Description       |
|-----------|-------------------|
| Â         | Dangerous voltage |
|           | Protective earth  |

## 1.8 General safety

Follow the stated safety aspects when operating the charging station:

# A DANGER

Risk of injuries, explosion or fire. Do not use the charging station in the vicinity of explosive or highly flammable substances.

# A DANGER

Risk of electrocution. Do not use the charging station if it is partially submerged in water.

# A DANGER

Risk of injury and electrocution. Do not use the charging station if it is damaged or plugs and cables are defective. Contact the charge point operator to repair the defects immediately.

# A DANGER

Risk of injury and electrocution. Keep away children or individuals who are not able to assess the risks associated with using this product. More extensive safety information is available in the relevant sections of this document.

#### 1.9 Software and complementary documentation

# 

You must have a wired network connection between the charging station and your laptop, tablet or smartphone to check whether a new firmware version is available.

- The MyEve app notifies if a new firmware version is available.
- The ACE Service Installer does not notify if a new firmware version is available. You need to check this via the menu "Device/Upload new firmware..."

## 

It is possible to request a printed copy of this manual in your language by Alfen at any time. Refer to the contact information for your request.

Under the following links you can obtain detailed information regarding the Eve Double charging stations.

Installation video Eve Double

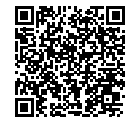

Installation video

YouTube channel

Provides installation, service and information videos.

Alfen - Power to adapt

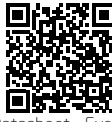

Provides detailed information on models, technical features and equipment.

Datasheet - Ev Double

Knowledge Base

Data sheet

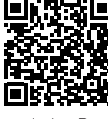

Provides service and procedure instructions.

Knowledge Base

structions.

# **1. SAFETY AND USAGE INSTRUCTIONS**

| Firmware & Error<br>code list          | Error codes and<br>troubleshooting                  | Provides informa-<br>tion on current<br>firmware and list<br>of error messages<br>displayed on Eve<br>Double. |
|----------------------------------------|-----------------------------------------------------|----------------------------------------------------------------------------------------------------|
| Declaration of<br>conformity           | Declaration of<br>Conformity Eve<br>Double Pro-line |                                                                                                    |
| Smart Charging configuration           |                                                     | Document required<br>for configuring<br>Smart Charging<br>features.                                           |
| Training for<br>charging sta-<br>tions | Trainings charging<br>stations equip-<br>ment       | Class-room train-<br>ings provided by .                                                                       |
| Warranty                               | B2B Warranty                                        | Provides the applic-<br>able Terms & Con-<br>ditions of the Alfen<br>B2B Warranty                             |
| 1.10 Operating                         | conditions                                          |                                                                                                    |

## 2.1 Exterior view

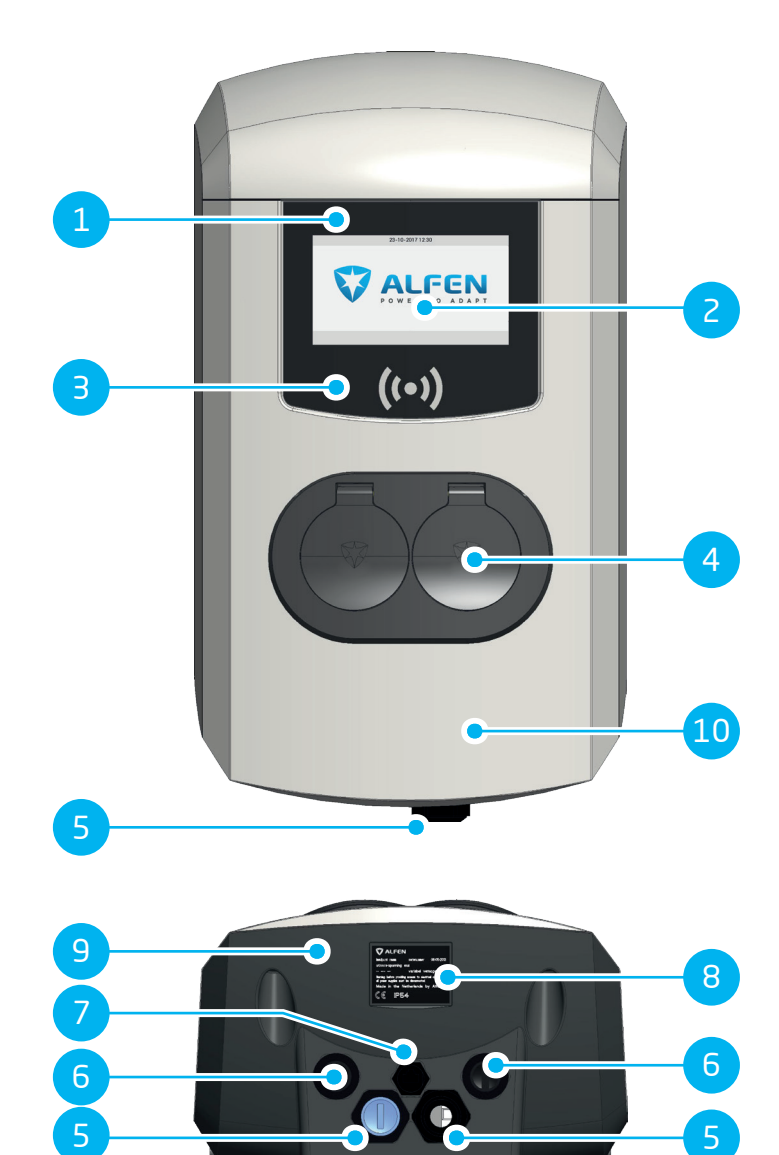

| No. | Description                              |
|-----|------------------------------------------|
| 1   | Charging station identification number   |
| 2   | Display                                  |
| З   | Card reader                              |
| 4   | Type 2 plug connection                   |
| 5   | Cable gland(s) for power cable(s), entry |
| 6   | Cable glands for outgoing cable(s)       |
| 7   | Port for Service Installer / UTP cable   |
| 8   | Identification label                     |
| 9   | Back cover                               |
| 10  | Front cover                              |

2.2 Interior view

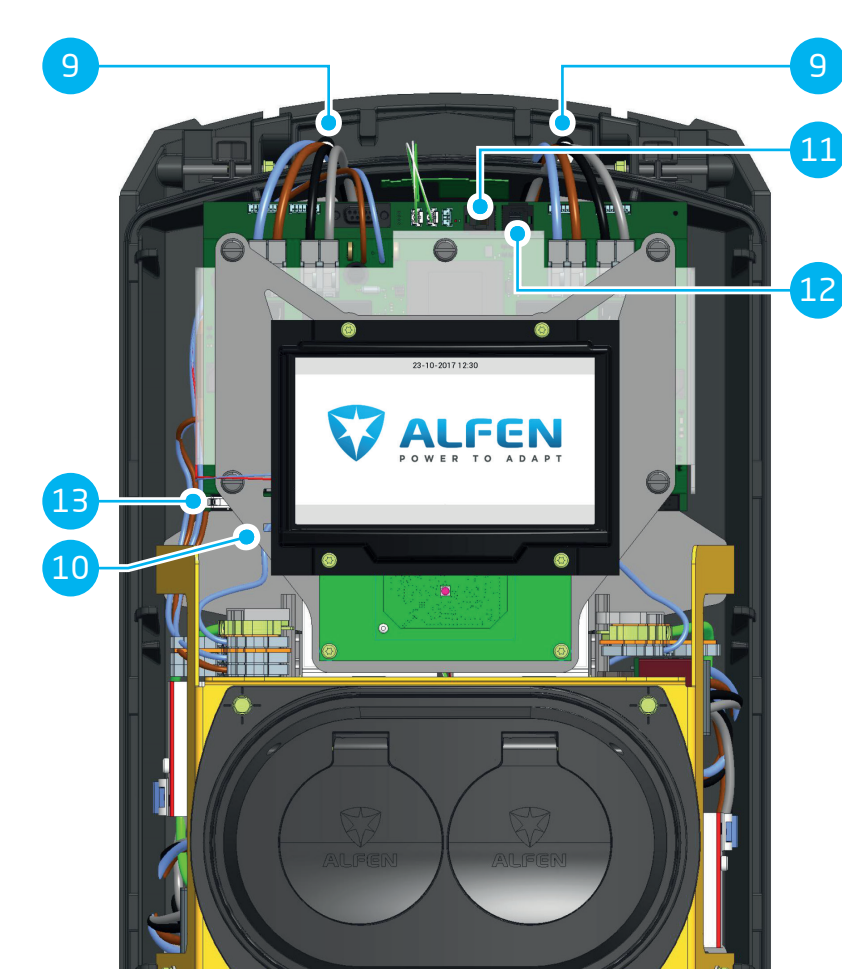

ON

9

11

14

•

15

| No | Description                                           |
|----|-------------------------------------------------------|
| 9  | Holes for wall mounting                               |
| 10 | SIM card holder                                       |
| 11 | Connector P1 port                                     |
| 12 | UTP (Ethernet) connection                             |
| 13 | Display connector                                     |
| 14 | ON / OFF switch (4 pole) (model 904461022: 8 pole)    |
| 15 | Ground wire terminal block (positioned under sockets) |

#### 2.3 Identification label

The identification label shows the following information:

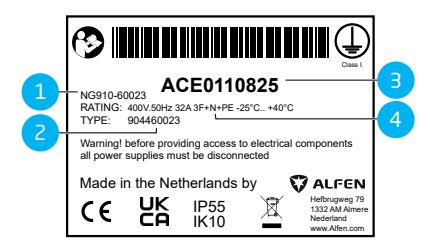

#### Figure 2.1: Identification label

#### No. Description

1 OCCP charge point model name (consisting of the platform name and the last five digits of the article number)

| 2 | Type / Article number                                   |
|---|---------------------------------------------------------|
| 3 | Object number (unique number per charging sta-<br>tion) |
|   |                                                         |

4 Technical specifications (such as the number of phases, maximum charging current and voltage)

# NOTE

When contacting your charge point supplier / operator, always have your type / article number and object number available to facilitate quick support.

#### 2.4 Feeder cables overview (single / dual)

The international standard for conductive charging systems for electric vehicles is the IEC-61851-1. All charging equipment must be installed according to the IEC-61851-1 standard.

| Installation Eve                                                                                                    | Installation Eve                         |
|----------------------------------------------------------------------------------------------------|------------------------------------------|
| Double Pro-line with sin-                                                                                                    | Double Pro-line with dual                |
| gle feeder cable supplying                                                                                                    | feeder cable, each supply-               |
| two sockets                                                                                                    | ing one socket.                          |
| A shared short circuit pro-                                                                                                    | The maximum output pow-                  |
| tection and over current                                                                                                    | er is 32 A per socket.                   |
| protection must be applied                                                                                                    | In accordance with the                   |
| to the feeder cable in the                                                                                                    | IEC-61851-1 standard a                   |
| installation.                                                                                                    | maximum protoction of                    |
| The value of the protection<br>for each feeder cable must<br>not exceed the output pow-<br>er of one outlet:                                | 32 A is permitted for each feeder cable. |
| A protection of 63 A on<br>one feeder cable while the<br>maximum output power is<br>32 A for each socket is not<br>allowed according to the |                                          |

## **WARNING**

IFC-61851-1 standard.

There is a heightened risk of injury or hazard during the installation of the two feeder cables. Follow the installation instructions carefully.

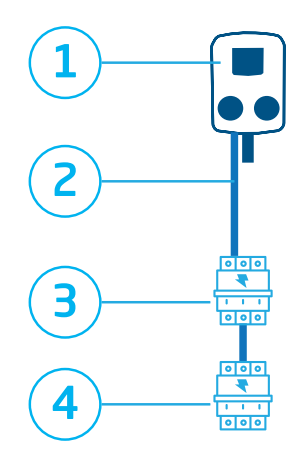

#### Figure 2.2: Protections scheme with single feeder cable

#### No. Safety components description

- 1 Charging station (1 phase / 3 phase), Over current protection, Fault current protection
- 2 Feeder cable: 7.4 kW 22 kW max.
- 3 For 2 x 3.7 kW / 11 kW Circuit breaker 20 A type B, or 35 A gG fuses Load balancing OPTIONAL
- 4 For 2 x 7.4 kW / 22 kW Circuit breaker 40 A type B, or 35 A gG fuses Load balancing REQUIRED

# 

#### Figure 2.3: Protections scheme with dual feeder cable

#### No. Safety components description

- 1 Charging station (1 phase / 3 phase), Over current protection, Fault current protection
- 2 Feeder cable: 7.4 kW 22 kW max.
- 3 For 2 x 3.7 kW / 11 kW Circuit breaker 20 A type B, or 35 A gG fuses Load balancing OPTIONAL
- 4 For 2 x 7.4 kW / 22 kW Circuit breaker 40 A type B, or 35 A gG fuses Load balancing OPTIONAL

# **3. USER INTERFACE**

#### 3.1 Charging stations display during charging

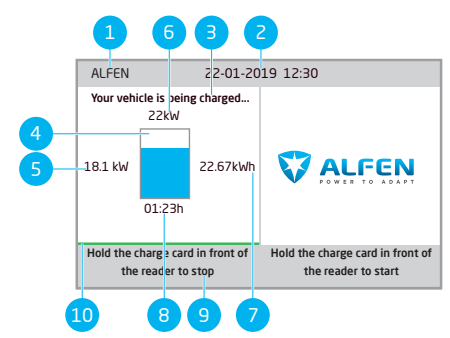

Figure 3.1: Display during charging from one socket

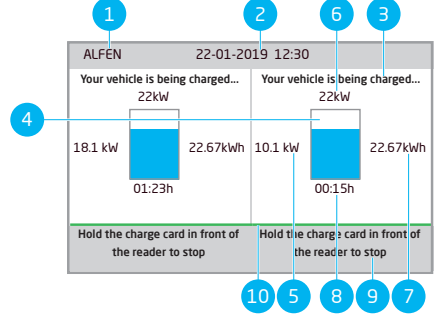

Figure 3.2: Display during charging from both sockets

#### No. Description

1 Charge point ID:

Identification is determined by the reseller or provider of the back-office management system. This ID can be shared, for example: if support is needed.

2 Date and time:

These are set automatically by a back-office management system or during installation, using the MyEve app or the ACE Service Installer. If the charging station does not have a current time, this field is invisible.

- 3 Status information
- 4 Status indicator (symbols)
- 5 Current charging capacity to the connected vehicle
- 6 Maximum charging capacity of the charge point

#### No. Description

- 7 Energy consumed during the current charging session
- 8 Duration of the current charging session
- 9 Usage instructions:

In this field, instructions are displayed. If an error occurs, an error code and instruction will also be shown in this field.

10 Progress bar:

Displays the progress of the authorization process. A full progress bar indicates the background steps are completed and the charging session will start.

#### 3.2 Status indicator symbols

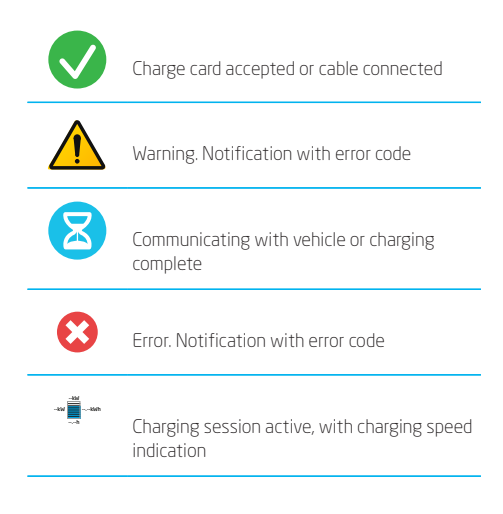

Progress bar

# 3.3 Access control for local authorization (charge cards)

To control local user access to an Alfen charging station, install a charge card as the 'Master key'. With this Master Key, you can grant access to other charge cards for using your charging station.

## NOTE

Your charging station must be configured correctly in order to accept Master Keys.

# **3. USER INTERFACE**

#### 3.3.1 Installing the Master Key

- 1. Select a charge card, like the included Alfen charge card.
- 2. Hold the charge card in front of the card reader for 10 seconds.
- After 10 seconds, the charge card will be registered as the Master Key. The following icon appears on the screen:

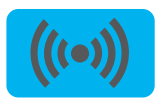

## **NOTE**

The charging station does not recognize the charge card and will give a warning first. Ignore the warning.

# 

The charging station will only recognize one charge card as the Master Key.

Once the Master Key is registered, it can be used to add or remove charge cards from the local database.

# *3.3.2* Adding and removing charge cards in the local database

For every charge card held in front of the charging station, a sound signal will be given. Follow the on-screen instructions to manage access control:

# 

The Master Key cannot be used for charging. It is only used for access control of the charging station.

1. Hold the Master key in front of the card reader

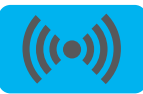

Hold the charge card you wish to add in front of the card reader. The following symbol is displayed:

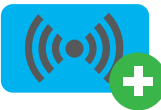

 Hold the charge card you wish to remove in front of the card reader. The following symbol is displayed.

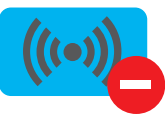

4. To close the database, hold the Master Key again in front of the card reader.

# 

If you have added or removed a charge card in error, you can immediately hold it in front of the card reader to undo the action.

# NOTE

To prevent the local database from being 'open' to access control, the menu will close automatically if no card has been detected or removed after 10 seconds. The symbol will disappear from the display.

#### 3.3.3 Removing the Master Key

A Master key can only be removed using the MyEve app or the ACE Service Installer. If necessary, you can ask for help from one of our technicians. This might, however, incur costs. Therefore, always keep the Master key in a safe location.

#### 4.1 Payment options

#### 4.1.1 Starting and stopping the charging process with (mobile) bank card on the payment terminal

- 1. In order to authorize the payment,
  - present your (mobile) bank card to the card reader of the payment terminal.
- Connect the charging cable to start the charging process. During charging the status indication on the charging station shows the progress. Charging will stop automatically when the battery has been charged completely.
- 3. When charging is completed or when you wish to stop the transaction:
  - present your (mobile) bank card to card reader of the payment terminal.
- 4. Unplug the charging cable.

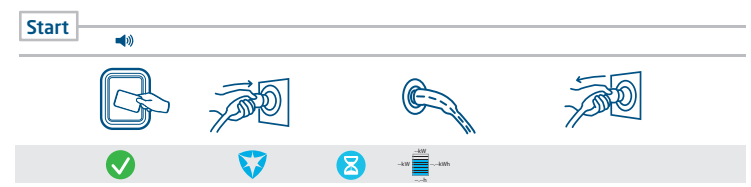

Figure 4.1: Customer Journey: Paying on payment terminal

#### 4.1.2 Starting the charging process with QR code

The charging of the EV can payed for by means of using a QR code. A smartphone (or similar device) is required, with a connection to the Internet and a camera to scan QR codes. Follow the steps described in the table below.

| Where           |                     | Steps                                                                                    |
|-----------------|---------------------|------------------------------------------------------------------------------------------|
| on the charging | 0 50<br>1655<br>021 | The charging station shows a QR code.                                                    |
| station         |                     | Scan the QR code with a mobile device.                                                   |
| 4               |                     | The mobile device decodes the QR code and opens a web page of the Charge Point Operator. |

| Where                           |                                                                               | Steps                                                                                                    |
|---------------------------------|-------------------------------------------------------------------------------|----------------------------------------------------------------------------------------------------|
|                                 |                                                                               | The web page shows a form that asks for an email address. Enter the cor-<br>rect email address.                                                                                                    |
|                                 |                                                                               |                                                                                                    |
|                                 |                                                                               | The email address is necessary for delivering an invoice for the costs of the charging session.                                                                                                    |
| on the web page                 |                                                                               | After the email address is accepted, the web page shows the available payment providers that can handle the payment. Select the preferred payment provider.                                                               |
| of the Charge Point<br>Operator |                                                                               | The mobile device opens the web page of the selected payment provider, typically a bank or an Internet payment service.                                                                                                   |
|                                 |                                                                               |                                                                                                    |
| _                               |                                                                               | The exact contents of this page depends on which payment provider has been selected.                                                                                                    |
|                                 |                                                                               | Authorize the payment. This may require a password or a different means<br>of confirming your identity, depending on which payment provider has<br>been selected. This information is only communicated with the payment. |
|                                 |                                                                               | The authorization is checked and the web page of the Charge Point Oper-<br>ator shows that it is accepted. A start activation is sent to the charging station.                                                            |
|                                 | EX                                                                            | The charging station starts the charging process. It displays a green check mark and shows a message to insert the charging cable.                                                                                        |
| on the charging<br>station      |                                                                               | Insert the charging cable in the charging station and in the EV.                                                                                                    |
| <b>4</b>                        |                                                                               |                                                                                                    |
|                                 | ANN<br>khy<br>khy<br>khy<br>khy<br>khy<br>khy<br>khy<br>khy<br>khy<br>khy<br> | The charging process starts. The display of the charging station shows the details.                                                                                                    |

## 4.1.3 Finishing the charging process with QR code

| Where           |           | Steps                                                                                                    |
|-----------------|-----------|----------------------------------------------------------------------------------------------------|
|                 |           | Disconnect the charging cable from the vehicle. This stops the charging process.                                                                              |
| on the charging | G .       | The charging station unlocks the charging cable.                                                                                                    |
| station         | kWh       | The charging station shows a summary of the transaction and prompts to re-<br>move the charging cable from the charging station.                              |
| 4               | (تو<br>رو | Remove the charging cable from the charging station.                                                                                                    |
|                 |           | The payment service provider settles the costs of the transaction. An invoice specifying these costs is sent to the email address that was specified earlier. |

## 4.2 Socket model: Start charging with charge card

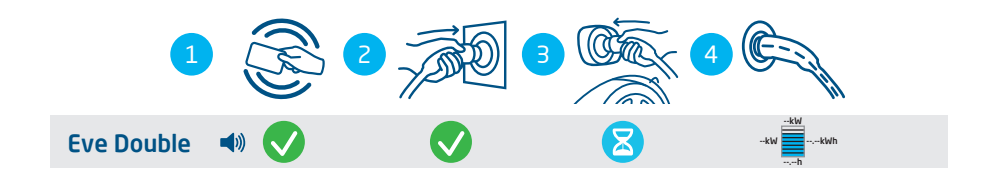

#### Figure 4.2: Starting the charging process with user authorization / charge card. Symbols shown on the user interface

| No. | Description                                                  |
|-----|--------------------------------------------------------------|
| 1   | Scan the charge card on the charging stations RFID-interface |
| 2   | Plug the charging cable into the socket                      |
| З   | Plug the charging cable into the car                         |
| 4   | Charging in progress                                         |

#### 4.3 Socket model: Stop charging with charge card

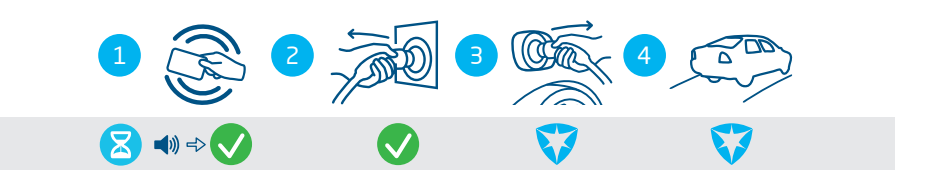

#### Figure 4.3: Stopping the charging process. Symbols shown on the user interface

| No. | Description                                                  |
|-----|--------------------------------------------------------------|
| 1   | Scan the charge card on the charging stations RFID-interface |
| 2   | Remove the charging cable from the socket                    |
| 3   | Remove the charging cable from the car                       |
| 4   | Leave the charging place                                     |

## 4.4 Socket model: Start charging with Plug&Charge

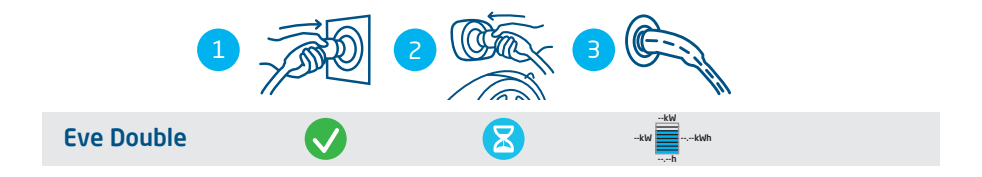

#### Figure 4.4: Starting the charging process without charge card. Symbols shown on user interface

| No. | Description                             |
|-----|-----------------------------------------|
| 1   | Plug the charging cable into the socket |
| 2   | Plug the charging cable into the car    |
| 3   | Charging in progress                    |

## 4.5 Socket model: Stop charging with Plug&Charge

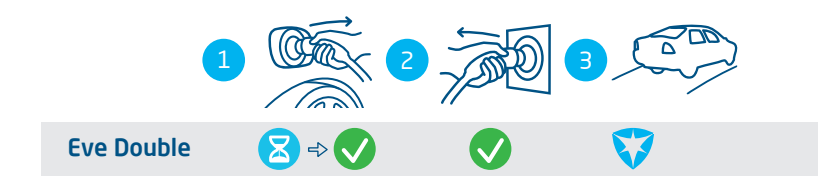

#### Figure 4.5: Stopping the charging process without charge card. Symbols shown on user interface

| No. | Description                               |
|-----|-------------------------------------------|
| 1   | Remove the charging cable from the car    |
| 2   | Remove the charging cable from the socket |
| 3   | Leave the charging place                  |

#### 5.1 Safety announcements

## **DANGER**

Z

Risk of injury and electrocution. Installation, (de)commissioning and maintenance of the charging station may only be performed by a qualified electrician.

## **DANGER**

Risk of injury and electrocution. Installing the charging station incorrectly may result in fatal injury! When working with electricity, failure to comply with relevant regulations can lead to dangerous and life-threatening situations.

# A DANGER

Risk of electrocution. The electrical system must be disconnected from every power source before performing any installation or maintenance work!

## A DANGER

Risk of injury and electrocution. The charging station contains electrical components that still contain a charge after being disconnected from the system. Always test with proper equipment there's no residual current before commencing to work.

## **WARNING**

Risk of injuries, explosion or fire. Never install in a potentially explosive atmosphere.

## **WARNING**

Risk of electrocution. Never install in areas prone to flooding without implementing compensatory measures.

## **WARNING**

Risk of injury and electrocution. Installation work may not be carried out during rain or if the air humidity exceeds 95%.

## **WARNING**

Risk of injury and electrocution. The installation must be performed by a qualified electrician who has read this manual and will execute the installation in accordance with the IEC 60364 (Electrical Installations for Buildings) standard.

## **WARNING**

Risk of damage or electrocution. A charging station must always be installed on separate power circuit.

## **WARNING**

Risk of damage or electrocution. Local conditions may affect the installation requirements. Your installation must comply with the standards and regulations of the location (country) where it is installed.

## 

Risk of injury and damage. The installer is always responsible for choosing the correct cable diameter and complying with the relevant standards and legislation.

## 

Risk of injury and damage. The installation and cables should be installed to match the maximum charging current to the input of the charging station. This should assume continuous load.

## 

Risk of injury and damage. Mechanical impact and/or collisions might cause damage to the equipment. Protect Alfen products installed in public areas and car park sites.

## 

Risk of damage. Adapters or conversion adapters are not allowed to be used.

#### 5.2 Assembly and installation requirements

When selecting a location to install the charging station, the following criteria must be taken into account:

- Always fully comply with local technical requirements and safety regulations.
- The installation position is a solid, right angled wall.
- The recommended installation height must be 700 -1200 mm from the ground to the bottom of the casing.
- The charging port on the vehicle must be easy to reach with the (attached) charging cable.
- The charging station must be installed at a location where the charging cable (approx. 5 - 7.5 m) can be used without placing any tension on the cable.

18

Ensure that the following requirements for installing the charging station have been met before starting:

- The cable trajectory from the main distributor to the Eve Double must be secured against shortcircuiting with a B- or C-type circuit breaker (or other, in accordance with local standards and regulations), or gG type fuses (or other, in accordance with local standards and regulations).
- The cable trajectory must be equipped with 30-mA fault current protection with a type A or B residual current device (RCD).
- The earth leakage circuit breaker must be protected against the maximum current the charging station can process (20 A or 40 A).
- The cable trajectory and the charging station must be part of a TN-S system; the equipment must be earthed at the main distributor or with an earth pin (TT). An energy grid without a neutral conductor is not supported.
- The cable trajectory must be installed in accordance with the usual local professional standards.

## 5.3 Scope of delivery

|            |                            | <b>1</b> | 1 |
|------------|----------------------------|----------|---|
| Table 1: 5 | <b>2 3 4 5 6 7</b>         | 89       |   |
| No.        | Item                       | Quantity |   |
| 1          | Charging Station           | 1        |   |
| 2          | Wall-mounting frame        | 1        |   |
| З          | Allen key                  | 1        |   |
| 4          | Anti-theft screw M8x20     | 2        |   |
| 5          | Installation / User Manual | 1        |   |
| 6          | Hex bolt M8x50             | 4        |   |
| 7          | Washer                     | 4        |   |
| 8          | Nylon plug S10x50          | 4        | _ |
| 9          | Reduction fitting          | 2        |   |

#### 5.4 Preparing the charging station

Do not remove the protection foil from the casing during installation. This helps to prevent damage such as scratches on the display. Before installation, the front cover must be removed from the charging station. This is done as follows:

 Lay the charging station on its back, preferably on a soft surface or the packaging itself. 2. Loosen the two M8 screws on the bottom with an Allen key and remove them.

3. Loosen the two M5 screws on the side of the back cover with a Torx T25 screwdriver and leave them.

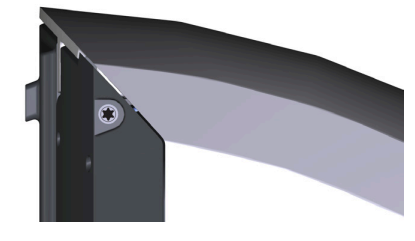

- Store the M8 screws somewhere safe, they are required later.
- 5. Carefully lift the front cover, starting at the bottom (1) in an upwards direction (2, 3).

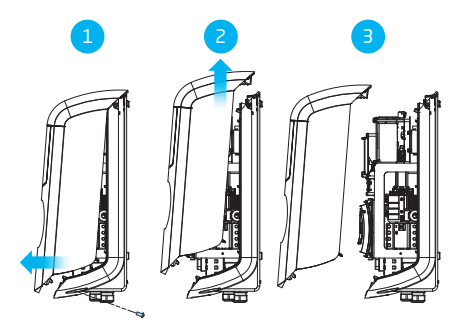

6. Place the front cover on the packaging to prevent damages.

#### 5.5 Wall-mounting the charging station

- Mark the wall for the drill holes. You can use the wall bracket for this purpose or measure manually. The distances between the drill holes are 123.8 mm (top side), 39.6 mm (bottom side) and 434.3 mm (vertical).
- Place the mounting block at the desired location.
- Use a spirit level to level the mounting block.
- Mark the drill holes with a pencil.
- 5. Drill the holes at the marked points.
- 6. Verify the drill holes.
- 7. Push fitting wall plugs into the four drill holes.
- 8. Attach the mounting block to the wall by mounting two screws in the two bottom drill holes.

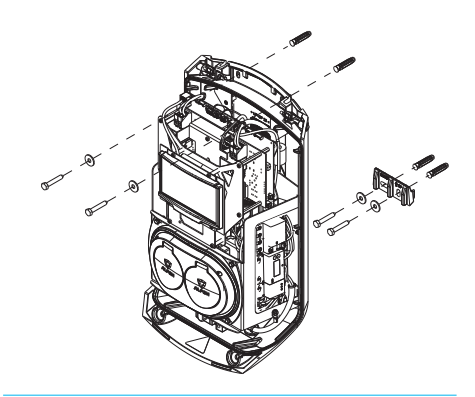

- Place the casing onto the already installed mounting block, in a vertical downward movement.
- **10.** Secure the casing to the wall by mounting two screws through the holes at the top of the casing.

The charging station has been mounted to the wall.

#### 5.6 Pole-mounting the charging station

- Dig a hole of approx. 500x500 mm with a depth of 650 mm.
- Attach the pole to the pedestal with four M10x25 mm threaded bolts and the corresponding rings.
- 3. Place the concrete or metal pedestal in the hole.
- Attach the mounting block to the pole with two M8x40 mm screw bolts.
- 5. Attach the charging station to the pole with two M8x40 mm screw threads.
- 6. Attach the ground wire to the pole with a M4x12 mm screw and a M4 washer.
- Guide the ground wire through one of the glands into the charging station and connect the ground wire to the terminal block.
- Mount the ground wire to the pole under the designated bolt.
- 9. Attach the cover plate to the pole with the anti-theft bolt M8x20 mm.

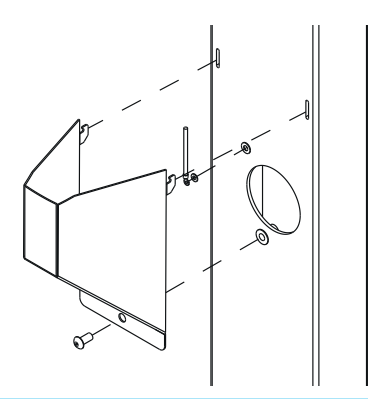

- Refill the hole in which the pedestal is placed and level the surface.
- **11.** Cover the area with a leveled protection such as tiles.

The charging station has been mounted to the pole.

#### 5.7 Electrical installation procedure

Make sure you know if the charging station needs to be installed in a 3-phase or single phase variant.

 If a SIM card has been ordered separately, it has to be installed. Place it behind the display with the chip facing the back of the casing.

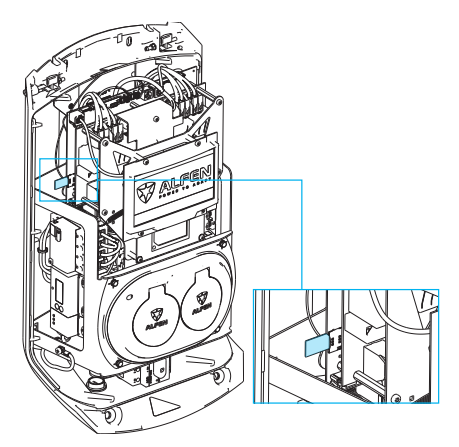

- 2. Pull the power cable through the cable inlet.
- Pull the power cable at least 150 mm into the casing from the ground or wall.

- Secure the power cable in the cable inlet by tightening it so that the power cable cannot be removed. The cable gland also functions as a strain relief.
- Detach the subframe with the type 2 charging sockets:

   Detach first one side (left or right) followed by the other side. The subframe is equipped with a clicking mechanism on all four connection points.

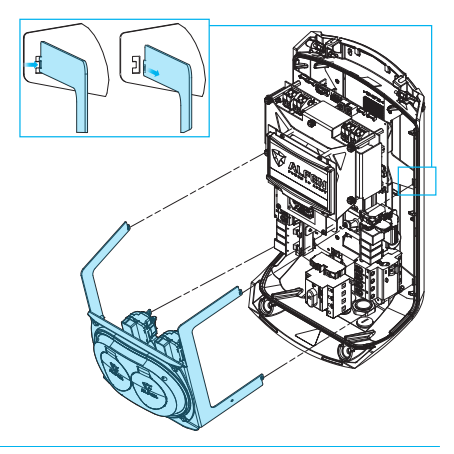

- Remove the sheathing from the cables with a wire stripper to connect the exposed wires in the main switch.
- 7. Connect the wires to the isolating (ON / OFF) switch.

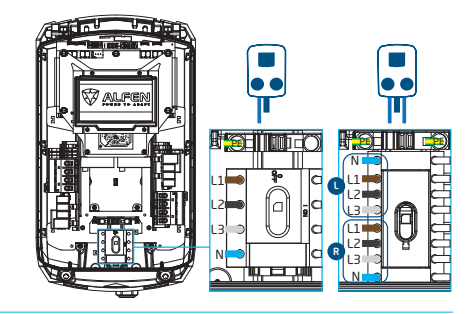

- 8. Place the subframe back in place by snapping the connection points into the back cover.
- Verify that the residual current devices inside the charging station are enabled.
- Set the isolating switch to the I (ON) position. If necessary, use a special wrench to simplify switching.

- **11**. Place the front cover onto the back cover, starting at the top by fitting the pieces together.
- Use a Torx T25 screwdriver to tighten the two M5 screws on both sides of the charging station.
- Close the front cover properly by pressing it and tightening the M8x20 anti-theft screws on the bottom.

# 

There must be no gaps between the individual parts of the casing. Moisture and dust entering the charging station will have a negative effect on the lifespan of the charging station.

14. Remove the transparent foil from the casing.

The charging station is now ready to be tested.

# 6. COMMISSIONING

#### 6.1 Safety instructions before use

Carry out the following safety instructions before commissioning your charging station:

- 1. Check if the charging station is properly connected to the power supply as described in this manual.
- Check if the distribution of the power supply is separately protected by an appropriate breaker (automatic or fuse cartridges).
- 3. Check if the charging station is installed in accordance with this manual.
- 4. Check if the casing is closed.
- Measure the isolation resistance to verify that the charging cable is not twisted and that the cable, plug and casing are not damaged.

#### 6.2 Initial start-up

1. Turn on the local power supply.

The charging station will run self diagnostics. The output is tested within a few seconds:

- Testing locks
- Testing internal relays: you will hear these click
- The display will illuminate briefly

The charging station will display the following:

 The display will show the message 'Charging point is powering up' and then the start screen with logo.

Your charging station is now ready for testing.

#### 6.3 Testing the sockets

- 1. Put the test charging cable or charging cable into the socket. Press firmly.
- Hold the charge card in front of the card reader to start charging.
  - a. If you use a charging cable the texts 'Card accepted' and 'Charging in progress' are shown.
  - b. If you use a test charging cable 'Please plug cable into vehicle' is displayed. An electrical load needs to be connected to simulate the charging process, then the texts 'Card accepted' and 'Charging in progress' are shown.

The socket is functional.

 Hold the charge card in front of the card reader to stop charging.

The text 'End of session' is displayed.

4. Pull out the test charging cable or charging cable.

The socket is now ready for use.

5. Repeat the same procedure for the other socket.

# **7. CONNECTIVITY**

#### 7.1 Configuring the charging station

#### 7.1.1 Wireless-connection

How to establish a wireless (WiFi) connection between your device and the charging station:

## **NOTE**

Currently the communication between the app and the charging station is only possible via a wired connection.

- Download the MyEve app on your device. The device can be a smartphone, tablet or laptop.
- 2. Create an account in the MyEve app and login.
- **3.** Find your newly installed charging station in the list of newly discovered devices.

## NOTE

Bluetooth must be enabled on your mobile device.

- 4. Choose one of the options to connect your device:
  - connect with the MyEve app directly to the WiFi network of the charging station or
  - connect with the MyEve app to the same local area network (LAN) the charging station is connected to.
- 5. Enter the provided password.

The network connection has now been established. Via the MyEve app you can configure the settings

After finishing the configuration, hand over the card with password (recovery) information to the customer.

#### 7.1.2 Wired network connection

How to establish a wired network connection by connecting the charging station to your device using an UTP (Ethernet) cable:

The minimum requirement is a CAT5 UTP (Ethernet) cable

## **NOTE**

For the use of a smartphone or tablet an adapter such as a USB-C to Ethernet or Lightning to Ethernet is required.

- Log into the MyEve app or the ACE Service Installer.
- 2. Connect the UTP (Ethernet) cable to your router or directly to the charging station.

- Connect the UTP (Ethernet) cable with the corresponding port.
- 4. Connect your device to the switch or router or directly to the charging station.
- 5. Select your charging station from the list in the MyEve app or the ACE Service Installer.

## NOTE

If the charging station(s) is (are) not detected automatically, the MyEve app or the ACE Service Installer might be blocked by the Firewall on your laptop, tablet or smartphone. Check the settings of your laptop, tablet or smartphone and try again.

6. Enter the provided password.

The network connection has now been established. Via the MyEve app or the ACE Service Installer you can configure the settings

After finishing the configuration, hand over the card with password (recovery) information to the customer.

#### 7.1.3 Backoffice management systems

If additional services by a backoffice provider have been purchased, the charging station has been configured exfactory to connect to the selected backoffice management system.

## 

A connection with a backoffice management system can only be established if arrangements with the supplier of this system have been made. The service of third parties is not provided by Alfen.

## NOTE

If the charging station is set to connect with a backoffice management system, it will do so directly and automatically.

# 

Manually configuring and connecting to a backoffice management system can be done with the MyEve app. A SIM card needs to be installed during installation. If you do not have a SIM card, please contact your backoffice provider.

# NOTE

If a mobile communication (SIM card) Internet connection has been purchased, the charging station is already equipped with a SIM card and will automatically connect, once the charging station is being commissioned.

## 7.2 Configuration tools

The charging station can be accessed and configured:

- via the MyEve app
- via the ACE Service Installer

The app will guide you step-by-step through the configuration process.

# 

Currently the communication between the MyEve app and the charging station is only possible via a wired connection.

#### 7.3 Before using the MyEve app

# 

The MyEve app is designed to be used exclusively by the installer / electrician. Its purpose is to commission and configure Alfen charging stations.

The MyEve app is not intended for end users of the charging station.

 Download the MyEve app in Google Play, Apple Store or Windows Store to your laptop, tablet or smartphone.

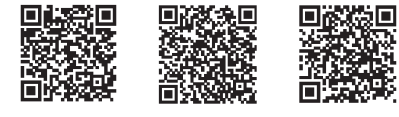

Google Play Store Apple App Store Microsoft Store

- 2. You will be requested to create an account.
- If you have the MyEve app installed, make sure you update to the latest version. Use the above QR-codes to see if your MyEve app needs to be updated.
- 4. Make sure the Firewall settings on your laptop, tablet or smartphone are not blocking the MyEve app.

#### 7.4 Before using the ACE Service Installer

 Download the ACE Service Installer from the Alfen website to your laptop:

#### https://alfen.com/en-gb/search-downloads

 Request an account at this e-mail address: ace.aftersales@alfen.com.

## NOTE

It may take some days until you receive the login-data.

- If you have the ACE Service Installer installed, make sure you have the latest version. If updates are available, you will be asked to update when you log in.
- Make sure the firewall settings on your device are not blocking the ACE Service Installer.

# 8. MAINTENANCE

#### 8.1 Cleaning

Maintaining the casing of the charging station:

 Annual cleaning, using water and a mild soap. Polish the charging station with a wax that is also suitable for cars.

## **NOTE**

The casing of the charging station can be damaged. Do not use any aggressive cleaning agents, high-pressure cleaner, scouring pads or similar.

# 9. DISPOSAL

#### 9.1 Decommissioning and returning

## **WARNING**

Risk of injury and electrocution. Installation, (de)commissioning and maintenance of the charging station must only be performed by a qualified electrician.

For returning charging equipment to Alfen Charging Equipment, create a 'Request for Service' ticket at support.alfen.com. For further instructions please view How do I return a charging station to have it repaired in Alfen's manufacturing facility (Carry-in)? You will receive all shipping instructions within the ticket.

# 9.2 Waste electrical and electronic equipment (WEEE)

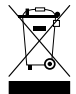

Electrical and electronic equipment contains materials, components and substances that may be hazardous and present a risk to human health and the environment if not handled correctly.

Equipment marked with the illustrated crossed out wheeled bin is electrical and electronic equipment. The crossed out wheeled bin indicates that this waste must be collected separately and must not be discarded together with household waste.

Refer to your local authority for collection schemes under which residents can dispose waste electrical and electronic equipment at a recycling center or other collection points.

| Code    | Error message dis-<br>played                                        | lcon             | Possible cause                                                                                                    | Possible countermeasures                                                                                                    |
|---------|---------------------------------------------------------------------|------------------|----------------------------------------------------------------------------------------------------|----------------------------------------------------------------------------------------------------|
| Genera  | l error                                                             |                  |                                                                                                    |                                                                                                    |
| 001     | Not able to charge.<br>Please call for sup-<br>port.                |                  | Unknown general er-<br>ror.                                                                                                  | Contact the service department of your charge point supplier.                                                                                                    |
| Chargin | ng station related error                                            |                  |                                                                                                    |                                                                                                    |
| 101     | One moment please.<br>Your charging session<br>will resume shortly. |                  | DC fault current<br>(>6mA) detected by<br>charging station.                                                                  | <ul> <li>One specific vehicle: Contact your car dealership.</li> <li>Multiple vehicles: Contact the service department of your charge point supplier.</li> </ul>                       |
| 102     | Not able to charge.<br>Please call for sup-<br>port.                | $\mathbf{\odot}$ | Internal error. Unex-<br>pected or no voltage<br>on output of power<br>board.                                                | <ul><li>Contact the service department of your charge point supplier.</li><li>Check powerboard.</li></ul>                                                                              |
| 104     | Not able to charge.<br>Please call for sup-<br>port.                | 8                | Internal error. Volt-<br>age to low on internal<br>power supply (power<br>board).                                            | <ul><li>Contact the service department of your charge point supplier.</li><li>Check powerboard.</li></ul>                                                                              |
| 105     | Not able to charge.<br>Please call for sup-<br>port.                |                  | Internal error. No<br>communication with<br>internal power meter.                                                            | <ul> <li>Contact the service department of your charge point supplier.</li> <li>Check if internal power meter is configured correctly.</li> <li>Check internal power meter.</li> </ul> |
| 106     | Not able to charge.<br>Please call for sup-<br>port.                | 8                | Power interrupted by internal RCD.                                                                                           | <ul> <li>Contact your installation engineer.</li> <li>Internal RCD (Type A: 30 mA AC) tripped.</li> </ul>                                                                              |
| 108     | Not displayed.                                                      | Not displayed.   | Charging station con-<br>figured as Plug &<br>Charge authoriza-<br>tion mode and Plug &<br>Charge ID is not con-<br>figured. | <ul> <li>Contact the service department of your charge point supplier.</li> <li>Configure Plug &amp; Charge ID.</li> </ul>                                                             |
| 109     | Not displayed.                                                      | Not displayed.   | No connection / con-<br>nection lost to card<br>reader.                                                                      | <ul><li>Contact the service department of your charge point supplier.</li><li>Check if the card reader is connected correctly.</li></ul>                                               |

Installation related error

| Code | Error message dis-<br>played                                                       | lcon             | Possible cause                                                                                                    | Possible countermeasures                                                                                                    |  |
|------|------------------------------------------------------------------------------------|------------------|----------------------------------------------------------------------------------------------------|----------------------------------------------------------------------------------------------------|--|
| 201  | Error in installation.<br>Please check instal-<br>lation or call for sup-<br>port. | $\mathbf{\odot}$ | Protective earth not<br>connected or unsta-<br>ble.                                                                   | <ul> <li>Contact your installation engineer.</li> <li>Recommended earth resistance of the installation &lt; 100 Ohm.</li> </ul>                           |  |
| 202  | Input voltage too low,<br>not able to charge.<br>Please call your in-<br>staller.  | $\mathbf{\odot}$ | Supply voltage below<br>210 VAC.                                                                                      | Contact your installation engineer.                                                                                                    |  |
| 206  | Temporary set to un-<br>available. Contact<br>CPO or try again later.              |                  | Charging station is<br>set to inoperative by<br>the charge point op-<br>erator / the charging<br>station is updating. | Contact your charge point operator. <ul> <li>Firmware update in progress.</li> </ul>                                                                      |  |
| 208  | Not displayed.                                                                     | Not displayed.   | Supply voltage above<br>275 VAC.                                                                                      | <ul><li>Contact the service department of your charge point supplier.</li><li>Check voltage levels.</li></ul>                                             |  |
| 209  | Not displayed.                                                                     | Not displayed.   | No connection /<br>connection lost to<br>DSMR4.x / SMR5.0<br>(P1) smart energy<br>Meter.                              | <ul> <li>Contact the service department of your charge point supplier.</li> <li>Check DSMR4.x / SMR5.0 (P1) smart energy Meter connection.</li> </ul>     |  |
| 210  | Not displayed.                                                                     | Not displayed    | No connection / con-<br>nection lost to Mod-<br>bus TCP/IP energy<br>meter / energy man-<br>agement system.           | <ul> <li>Contact the service department of your charge point supplier.</li> <li>Check Modbus TCP/IP energy meter / energy management system.</li> </ul>   |  |
| 211  | Not able to lock cable.<br>Please call for sup-<br>port.                           | •                | Unable to move lock-<br>ing motor during<br>build-in self-test.                                                       | <ul> <li>Contact your installation engineer.</li> <li>Check if locking motor is connected correctly.</li> <li>Check if locking motor can move.</li> </ul> |  |
| 212  | Error in installation.<br>Please check instal-<br>lation or call for sup-<br>port. | •                | Missing phase in in-<br>stallation.                                                                                   | <ul><li>Contact your installation engineer.</li><li>Check voltage levels.</li></ul>                                                                       |  |
| 213  | Not displayed.                                                                     | Not displayed.   | No connection / con-<br>nection lost to TIC<br>smart energy Meter.                                                    | <ul><li>Contact the service department of your charge point supplier.</li><li>Check TIC smart energy Meter connection.</li></ul>                          |  |

Vehicle related error

| Code   | Error message dis-<br>played                                              | lcon                  | Possible cause                                                                                                    | Possible countermeasures                                                                                                    |
|--------|---------------------------------------------------------------------------|-----------------------|----------------------------------------------------------------------------------------------------|----------------------------------------------------------------------------------------------------|
| 301    | One moment please<br>your charging session<br>will resume shortly.        |                       | Unknown error in<br>communication with<br>car.                                                                                             | <ul> <li>Check car and charging cable.</li> <li>Otherwise contact the service department<br/>of your charge point supplier.</li> </ul>                                         |
| 302    | One moment please<br>your charging session<br>will resume shortly.        |                       | Safety measure, Vehi-<br>cle draws more power<br>than allowed / did not<br>reduce power in time<br>according to the IEC<br>61851 standard. | <ul> <li>One specific vehicle: Contact your car dealership.</li> <li>All vehicles: Contact the service department of your charge point supplier.</li> </ul>                    |
| 303    | One moment please<br>your charging session<br>will resume shortly.        |                       | Safety measure, ve-<br>hicle has started and<br>stopped charging<br>to often within 1<br>minute.                                           | <ul> <li>Check car and charging cable.</li> <li>Otherwise contact the service department<br/>of your charge point supplier.</li> </ul>                                         |
| 304    | Charging not start-<br>ed yet to continue<br>please reconnect ca-<br>ble. |                       | Cable connected for<br>more than 2 minutes<br>without starting a<br>charging session.                                                      | <ul> <li>Reconnect cable and start charging session within 2 minutes.</li> <li>Otherwise contact the service department of your charge point supplier.</li> </ul>              |
| Ambien | t or equipment related er                                                 | rror (user, plug, cab | le, weather conditions e                                                                                                    | tc.)                                                                                                    |
| 401    | Inside temperature<br>high. Charging will re-<br>sume shortly.            |                       | Temperature inside<br>the charge point<br>above 70 degrees                                                                                 | Unexpected:<br>• Ambient temperature.<br>• No EV charging.                                                                                                    |
|        |                                                                           | Ceisius.              | Contact the service department of your<br>charge point supplier.                                                                           |                                                                                                    |
|        |                                                                           |                       |                                                                                                    | <ul><li>Expected:</li><li>Ambient temperature.</li><li>Installed in direct sunlight.</li><li>EV charging.</li><li>Contact your installation engineer.</li></ul>                |
| 402    | Inside temperature                                                        | •                     | Temperature inside                                                                                                    | Unexpected ambient temperature.                                                                                                    |
|        | low. Charging will re-<br>sume shortly.                                   |                       | the charge point be-<br>low -40 degrees Cel-<br>sius.                                                                                      | Contact the service department of your charge point supplier. <ul> <li>Expected ambient temperature.</li> </ul>                                                                |
| 404    | Not able to lock cable.<br>Please reconnect ca-<br>ble.                   |                       | Unable to lock the charging cable.                                                                                                    | <ul><li>Contact the service department of your charge point supplier.</li><li>Check socket and charging cable plug.</li><li>Check if the lock motor can move freely.</li></ul> |

| Code | Error message dis-<br>played                                              | lcon           | Possible cause                                                                                                 | Possible countermeasures                                                                                                    |
|------|---------------------------------------------------------------------------|----------------|----------------------------------------------------------------------------------------------------|----------------------------------------------------------------------------------------------------|
| 405  | Cable not supported.<br>Please try connecting<br>your cable again.        |                | Measure PP resis-<br>tance of the charging<br>cable is out of range<br>according to the IEC<br>61851 standard. | <ul> <li>One specific cable: Issues with other charge points.</li> <li>Cable broken</li> <li>All cables: No issue with other charge point.</li> <li>Contact the service department of your charge point supplier.</li> </ul> |
| 406  | No communication<br>with vehicle. Please<br>check your charging<br>cable. |                | Monitored CP voltage<br>level is out of range<br>according to the IEC<br>61851 standard.                       | <ul> <li>One specific cable: Issues with other charge points.</li> <li>Cable broken</li> <li>All cables: No issue with other charge point.</li> <li>Contact the service department of your charge point supplier.</li> </ul> |
| 407  | Not displayed.                                                            | Not displayed. |                                                                                                    |                                                                                                    |

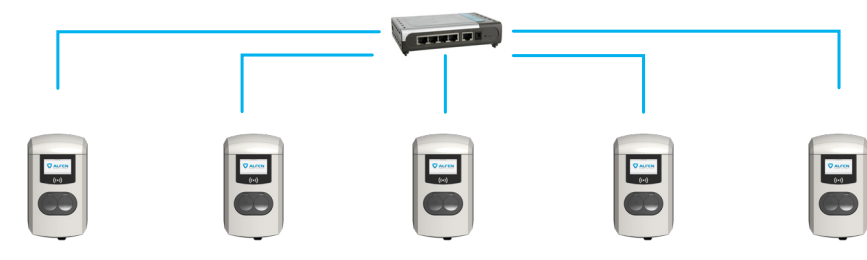

The Eve Double Pro-line charging station has the following Smart Charge options:

Active load balancing:

This offers the same functionality for managing charging speeds as the default load balancing in double charging stations. Managing the maximum charging current now, however, is a dynamic process. The charging station communicates with the smart meter in your installation or home and takes the current usage and maximal capacity of your grid connection into account.

• Smart Charging Network (SCN):

When activated, Alfen charging stations will recognize each other within a local network, a so-called charging plaza. In that case, the local grid settings are shared between the charging stations. Together, the charging stations decide how much power each outlet - provided a vehicle is connected - will be allocated. To simplify the order process of smart charge functionalities, a number of parameters have been provided with default settings. This appendix provides the values of these settings. If your installation needs different settings from these defaults, use the ACE Service Installer to configure the charging station for your specific situation.

Requirements for the installation:

- Alfen charging stations with activated Active Load balancing functionality.
- Communication cable with 4-wire RJ-11/RJ-12 connectors.
- Smart meter supporting one of the following protocols:
  - DSMR or eSMR over a P1 port.
  - Modbus TCP/IP: the charging station will assume the role of the Modbus client in this configuration. The smart meter is the server.
- The charging station is also able to communicate with a customer's Energy Management System (EMS).
  - The communication protocol Modbus over TCP/IP is used to transfer data from the EMS to the charging station.
  - In this case the charging station acts as a the server and the EMS as the client.

# 

Alfen recommends a maximum cable length of 20 m, combined with the P1 port. Always check if the communication with the smart meter is working properly. The quality of the signals depend on several factors. Therefore, always limit the cable length to prevent risks concerning the signal.

Alfen is not liable for continuous and correct operation of the connection to the P1 meter and the quality of the transferred signals.

The charging station and the smart meter communicate via the P1 port. For this, the DSMR protocol is used. Periodically, information on current usage is exchanged. When the meter capacity is reached, the charging station will adjust the connected vehicle. This prevents the installation from overloading, otherwise the cost of the grid connection will unnecessarily go up. This functionality effectively makes for 'peak shaving', it controls the power supply during peak moments.

If the Pl port of the smart meter is already occupied by another device, you can use a splitter. For advice on splitters, please contact your dealer.

# 

Not all splitters can be used. 2-wire connectors cannot be used. In that case, your charging station might not be able to communicate with the smart meter. Alfen is not liable for continuous and correct operation of the connection to the P1 meter if this has multiple devices and/or splitters attached.

To set up the Active Load Balancing correctly, set the following parameters:

- Station-maxCurrent; This limits the maximum current on the charging station group.
- SmartMeter-maxCurrent; This is the capacity of your grid connection. When in doubt, check this with your grid operator.
- Load balancing safe current (A): the value of the current that remains available for the charging station (or

charging plaza) when the connection between the energy meter and the charging station is lost.

The table below provides the default settings for the parameters indicated:

| Settings for maxi-<br>mum input current | At the outlet           | Assumed settings           | Active Load Balanc-<br>ing on 1-phase con-<br>nection | Active Load Balacing<br>on 3-phase connec-<br>tion |
|-----------------------------------------|-------------------------|----------------------------|-------------------------------------------------------|----------------------------------------------------|
| 16 A per phase                          | 1 x 3.7 kW<br>1x 11 kW  | Station-MaxCurrent         | 16                                                    | 16                                                 |
|                                         |                         | SmartMeter MaxCur-<br>rent | 25                                                    | 25                                                 |
| 32 A per phase                          | 1 x 7.4 kW<br>1 x 22 kW | Station-MaxCurrent         | 32                                                    | 32                                                 |
|                                         |                         | SmartMeter-MaxCur-<br>rent | 40                                                    | 35                                                 |

If these values do not apply to your situation, have the installer adjust the settings using the ACE Service Installer.

## 11.1 Modbus TCP/IP settings

In order for smooth communication with the smart meter through the Modbus TCP/IP, both need to be installed in the same network. Before reading out all necessary data fields, the smart meter and the charging station need to be able to communicate. For that, the following settings are important:

| Factory settings            | Options                                                                                                    | Values                       |
|-----------------------------|----------------------------------------------------------------------------------------------------|------------------------------|
| SCN-NetworkName             | Name of the SCN.                                                                                                    | Maximum of 8 charac-<br>ters |
| SCN-SocketID                | Unique ID of a socket within an SCN. For a charging station with two sockets, this identification represents socket 1.                                                                                         | 0-255                        |
| SCN-SocketCount             | The total amount of sockets in the SCN.                                                                                                    | Maximum 100                  |
| SCN-AlternatingPeriod       | The alternating period used in the event of insufficient capacity. This characteristic is automatically synchronized between charging stations                                                                 | Maximum 65535 (sec-<br>onds) |
|                             | within an SCN.                                                                                                    | Default: 360                 |
| SCN-TotalStaticCur-<br>rent | The maximum available capacity available for the SCN in amperes.<br>This characteristic is automatically synchronized between charging sta-<br>tions within an SCN.                                            | Default 200 A                |
| SCN-SocketSafeCur-<br>rent  | This safety value is used as a fall-back in case a charging station loses<br>connection with the other stations. This characteristic is automatically<br>synchronized between charging stations within an SCN. | Default 6.0 A                |

| Factory settings     | Options                                                                                                    | Values                                                                                                    |
|----------------------|----------------------------------------------------------------------------------------------------|----------------------------------------------------------------------------------------------------|
| SCN-PhaseMapping-1   | Single feeder cable on the left Socket: This characteristic shows how the charging station is connected to the installation (phase shifts). | Default: 4<br>• 1 = L1<br>• 2 = L2<br>• 3 = L3                                                                                                    |
|                      |                                                                                                    | • 4= L1L2L3                                                                                                    |
|                      | With dual feeder cable:                                                                                                    | • 5=L1L3L2                                                                                                    |
|                      | Use SCNPhasemapping-2.                                                                                                    | <ul> <li>6= L2L1L3</li> <li>7= L2L3L1</li> <li>8 = L3L1L2</li> <li>9 = L3L2L1</li> </ul>                                                                                                    |
|                      |                                                                                                    | Other values are in-<br>valid.                                                                                                    |
| SCN-PhaseMapping-2   | For single feeder cable on the Right Socket:                                                                                                | Default: 4                                                                                                    |
|                      | This characteristic shows how the charging station is connected to the installation (phase shifts).                                         | <ul> <li>1=11</li> <li>2=12</li> <li>3=13</li> <li>4=11213</li> <li>5=111312</li> <li>6=121113</li> <li>7=121311</li> <li>8=131112</li> <li>9=131211</li> <li>Other values are invalid.</li> </ul> |
| SCN-TotalSafeCurrent | Used as a fall-back in case multiple charging stations loose connection with the other stations.                                            | Default 32.0 A                                                                                                    |
|                      | The total number of active charging stations will be limited not to exceed the SCN-TotalSafeCurrent.                                        |                                                                                                    |
|                      |                                                                                                    |                                                                                                    |

This characteristic is automatically synchronised between charging stations within an SCN.

The table below provides an overview of values that can be read. Because the charging stations adjust to the currents per phase (bold in the table), this is the minimal information necessary to operate the Active Load Balancing.

| Measured value   | Step size | Data type  |
|------------------|-----------|------------|
| Voltage L1L2 [V] | 0.01 [V]  | UNSIGNED32 |
| Voltage L2L3 [V] | 0.01 [V]  | UNSIGNED32 |
| Voltage L3L1 [V] | 0.01 [V]  | UNSIGNED32 |
| Voltage L1N [V]  | 0.01 [V]  | UNSIGNED32 |
| Voltage L2N [V]  | 0.01 [V]  | UNSIGNED32 |
| Voltage L3N [V]  | 0.01 [V]  | UNSIGNED32 |

| Measured value           | Step size  | Data type  |
|--------------------------|------------|------------|
| Frequency [Hz]           | 0.001 [Hz] | UNSIGNED32 |
| Current L1 [A]           | 0.001 [A]  | UNSIGNED32 |
| Current L2 [A]           | 0.001 [A]  | UNSIGNED32 |
| Current L3 [A]           | 0.001 [A]  | UNSIGNED32 |
| Current N [A]            | 0.001 [A]  | UNSIGNED32 |
| Active Power Sum [W]     | 0.1 [W]    | SIGNED32   |
| Reactive Power Sum [VAr] | 0.1 [VAr]  | SIGNED32   |
| Apparent Power Sum [VA]  | 0.1 [VA]   | UNSIGNED32 |
| Cos(phi) Sum [ ]         | 0.001 []   | SIGNED32   |
| Active Power L1 [W]      | 0.1 [W]    | SIGNED32   |
| Active Power L2 [W]      | 0.1 [W]    | SIGNED32   |
| Active Power L3 [W]      | 0.1 [W]    | SIGNED32   |
| Reactive Power L1 [VAr]  | 0.1 [VAr]  | SIGNED32   |
| Reactive Power L2 [VAr]  | 0.1 [VAr]  | SIGNED32   |
| Reactive Power L3 [VAr]  | 0.1 [VAr]  | SIGNED32   |
| Apparent Power L1 [VA]   | 0.1 [VA]   | UNSIGNED32 |
| Apparent Power L2 [VA]   | 0.1 [VA]   | UNSIGNED32 |
| Apparent Power L3 [VA]   | 0.1 [VA]   | UNSIGNED32 |
| Cos(phi) L1 [ ]          | 0.001 []   | SIGNED32   |
| Cos(phi) L2 [ ]          | 0.001 []   | SIGNED32   |
| Cos(phi) L3 [ ]          | 0.001[]    | SIGNED32   |

# **12. ABOUT OCPP**

The functionalities of the SCN are available through the UTP/Ethernet connection of the charging stations. This can easily be combined with communication over OCPP, through UTP/Ethernet or GPRS. Note that you need one SIM card per charging station. To limit costs, you can also use a router and a (2G/3G/4G) modern. In that case, the charging stations should be set to communicate with a wired network. The router is then set for the (secure) APN of the relevant management system.

#### 12.1 How to set up

| Network choice                                                | Per charging station                                    | OCPP settings                                |  |
|---------------------------------------------------------------|---------------------------------------------------------|----------------------------------------------|--|
| Smart Charging Network with OCPP<br>GPRS                      | SCN ON                                                  | OCPP Management System Selection<br>for GPRS |  |
| Smart Charging Network with OCPP<br>GPRS                      | SCN ON                                                  | OCPP Management System selection for UTP     |  |
| Smart Charging Network with OCPP through external GPRS router | SCN ON                                                  | OCPP Management System selection for UTP     |  |
| Electrical supply (local installation)                        | Always set to full power per charging station.          |                                              |  |
| Settings                                                      | Factory settings: set for charging station (max output) |                                              |  |

# Contact

\_\_\_\_

Alfen ICU B.V. Hefbrugweg 79 1332 AM Almere The Netherlands

P.O. box 1042 1300 BA Almere The Netherlands

Alfen Knowledge Base Alfen Service Portal: Tel. Service: Website: knowledge.alfen.com aftersales.alfen.com +31 (0)36 54 93 402 alfen.com

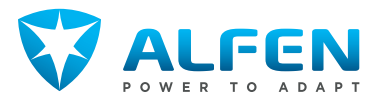